| Locus2000 I:\Mar                                                                                                    | ket Analysis\CHU                                                                            | CK\dak001\dak00        | 4.bal                     |                                 |                          |                 | _ 8 >        |
|----------------------------------------------------------------------------------------------------|---------------------------------------------------------------------------------------------|------------------------|---------------------------|---------------------------------|--------------------------|-----------------|--------------|
| <u>File E</u> dit Grid <u>C</u> alo                                                                                                    | culate <u>D</u> isplay <u>B</u> a                                                           | llance Reportsac       | tics Reports <u>R</u> epo | ort Writer <u>P</u> rint w/o So | rt <u>G</u> raphics Abou | it              | v            |
| Header Info                                                                                                    | Facilities                                                                                  | Sectors                | Barriers                  | Curve Override                  | Image Override           | Radius Override | Sister Pairs |
| Project Info                                                                                                    | Facility Groups                                                                             | Sector Groups          | Correlation               | Sector Distribution             | Market Totals            | Report          | Forecast     |
| Project N<br>Study Lo<br>Analyst of P<br>Client Desc<br>Censu:                                                                                                    | umber DAK003<br>Incation Dakota Ci<br>Record John Doe<br>cription Client Con<br>s Year 1990 | ty, Minnesota<br>npany |                           |                                 |                          |                 |              |
| Default File<br>Years from field w<br>2nd popu<br>Years from field w<br>3rd population nu<br>Low Draw (for rep<br>Market Share (<br>Facility R<br>Sector Distri<br>Include Addre<br>* - In Locus.sys file | Path * I:\Market /<br>vork to 1                                                             | Analysis\CHUCK\dal     | <001\                     |                                 | Set File Path            |                 |              |

# **Project File Folder**

Default File Path is saved in Pull Down Menu Locus.sys file

## To Change Default File Path

| Default File Path*                                                                                                    | I:\Market Analysis\CHUCK\dak001\ Set File Path                                                                                                    | 1 |
|----------------------------------------------------------------------------------------------------|----------------------------------------------------------------------------------------------------|---|
| Click on Set File Path                                                                                                    |                                                                                                    |   |
| Default File Path*<br>Years from field work to<br>2nd population<br>Years from field work to<br>3rd population numbers<br>Low Draw (for reports)*<br>Market Share Cutoff*<br>Facility Ratings<br>Sector Distribution | I:\Market Analysis\CHUCK\dak001\      Set File Path        Choose the directory you want and click on save      ?        Save in:      Dak002      Image: Click on save | 1 |
| Include Addresses * * - In Locus.sys file - not in r                                                                                                    | mc File <u>n</u> ame: IgnorThis.txt <u>Save</u><br>Save as type: All Files (*.*) Cancel<br>□ Open as <u>r</u> ead-only                                                  |   |

And then Choose the directory you want appears. Locate the new file folder (Dak002) and save

| Default File Path* | I:\Market Analysis\CHUCK\DAK002\ | Set File Path |
|--------------------|----------------------------------|---------------|

Now you have the new path set.

To make Locus 2000 always open here, save the Locus.sys file from the pull down menu

| <u>F</u> ile             | <u>E</u> dit Grid     | <u>C</u> alculate | <u>D</u> isplay | Balance Reports |  |  |  |  |  |  |  |
|--------------------------|-----------------------|-------------------|-----------------|-----------------|--|--|--|--|--|--|--|
| <u>O</u> p               | oen Model             |                   |                 |                 |  |  |  |  |  |  |  |
| <u>l</u> m               | <u>I</u> mport        |                   |                 |                 |  |  |  |  |  |  |  |
| Create <u>N</u> ew Model |                       |                   |                 |                 |  |  |  |  |  |  |  |
| <u></u> <u>S</u> ε       | ave Model             | F9                |                 |                 |  |  |  |  |  |  |  |
| Sa                       | Save Model <u>A</u> s |                   |                 |                 |  |  |  |  |  |  |  |
| Sa                       | ave <u>H</u> eader    | Info to Locu      | s.sys           |                 |  |  |  |  |  |  |  |
| Sa                       | ave Foreca:           | st Info to fest.  | txt             |                 |  |  |  |  |  |  |  |
| <u>P</u> r               | int                   |                   |                 |                 |  |  |  |  |  |  |  |
| Pr                       | int All Input         |                   |                 |                 |  |  |  |  |  |  |  |
| Sa                       | ave Grid to≱          | <u>K</u> LS File  |                 |                 |  |  |  |  |  |  |  |
| Cr                       | eate Sub M            | odel              |                 |                 |  |  |  |  |  |  |  |
| <u>Q</u> ı               | uit                   |                   |                 |                 |  |  |  |  |  |  |  |

By doing this your Locus 2000 program will be set to this default setting

**Create Facility Rings in Display Groups** This will enables Locus 2000 users to create Facility Groups that are within designated distances. You may add of subtract from the facility group. Always save your groups before going on to next step.

| -Facility or Sector?                                                                                                    |                         |
|----------------------------------------------------------------------------------------------------|-------------------------|
| © Facility                                                                                                    |                         |
| C Sector                                                                                                    |                         |
| Group Number                                                                                                    |                         |
| Note : You must<br>choose a group type (facility or sector)<br>and a group number before changing a<br>group ( add or del).<br>You must choose<br>sector and a group number before<br>creating a sector group ring. |                         |
| You must choose facilty and a<br>group number before creating a facility<br>group ring.                                                                                                    |                         |
|                                                                                                    | X                       |
| Which facility would you like to be the center o<br>ring                                                                                                    | of your group OK Cancel |
|                                                                                                    |                         |
|                                                                                                    | ×                       |
| Which facility would you like to be the center or ring                                                                                                    | of your group OK Cancel |
| 1                                                                                                    |                         |

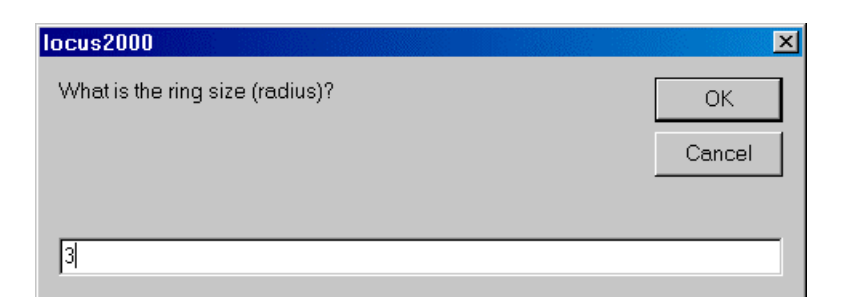

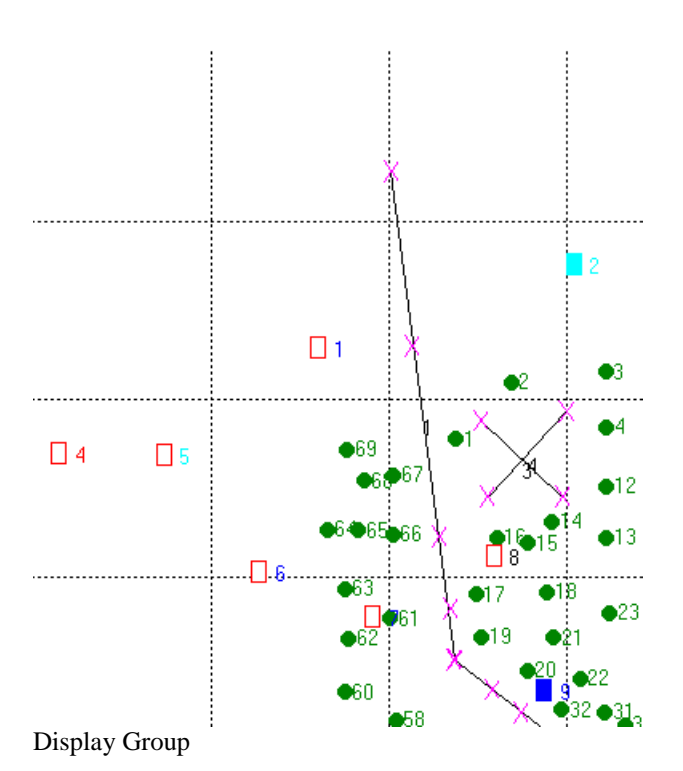

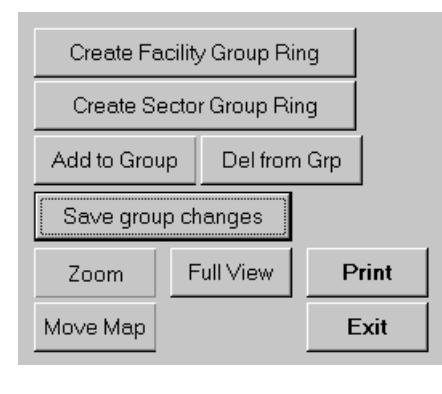

Save group changes

This new feature will help in micro modeling with in larger models. You can use this for most facility reports including Competitor Information.

**Add Columns to reports** Click on Add blank columns

| <u> 3</u> 16 | <u>E</u> di | it Grid <u>C</u> a | lculate <u>D</u> isplay <u>B</u> a | lance Reports   | Tactic     | s Reports <u>B</u>  | eport V | Vriter | <u>P</u> rir | itw/oS | lort <u>G</u> | iraphics | s Abo   | ut       |            |        |                     |
|--------------|-------------|--------------------|------------------------------------|-----------------|------------|---------------------|---------|--------|--------------|--------|---------------|----------|---------|----------|------------|--------|---------------------|
|              | He          | ader Info          | Facilities                         | Sector          | rs         | Barriers            | ľ       | Cur    | ve Ov        | erride | ÍIn           | nage O   | verride | R        | adius C    | verric | le 📔 Sister Pairs   |
|              | Proj        | ect Info           | Facility Groups                    | Sector Grou     | ups .      | Correlation         | s       | ector  | Distri       | bution | Ma            | arket To | otals   | <u> </u> | Repo       | rt     | Forecast            |
|              | Del         | Col                | Print Wr                           | ite to xls File | Write      | e to tab File       | Add     | lblan  | k colu       | mns    |               |          |         |          |            |        |                     |
|              |             | A                  | В                                  | С               | D          | E                   | F       | G      | Н            | I      | J             | К        | L       | М        | N          | 0      | Р                   |
|              | 1           |                    |                                    |                 |            | Competito           | r Infor | matio  | on &         | Evalua | ntion         |          |         |          |            |        |                     |
|              | 2           |                    |                                    |                 | DAK        | COTA, MINN          | ESOT    | A      |              | - Ma   | rch 19        | 99       |         |          |            |        |                     |
| ۱ŀ           | 3           |                    |                                    |                 | <i>a</i> 1 | 777 11              | a. 1    |        |              | -      | <b>.</b> .    |          |         |          | <b>D</b> 1 |        |                     |
|              | 4           | Map                | Name                               | lotal           | Sales      | s Weekly            | Check   | Prim   | o            | Ext    | Int           | 38       | Pro-    | D-E      | Bak-       | D      | A dia and Datail    |
| ۱ŀ           | 5           | кеу                | Address                            | Area            | Ales       | a volume            | Outs    | Park   | Ops          | Cond   | Cona          | Weat     | auce    | Den      | ery        | ĸх     | Adjacent Retail     |
|              | 7           | 1                  | MARKETPLACE                        | 34 000          | 25.000     | 250.000             | 7       | 200    | 3            | 3      | 0             | 4        | 4       | 3        | Ω          | 2      | Freestanding        |
| ۱H           | 8           |                    | Main & High                        | 54,000          | 20,000     | 200,000             |         | 200    | 5            |        | Ů             | -        | -       | 5        | 0          | 2      | Treestanding        |
|              | Q           |                    |                                    |                 |            |                     |         |        |              |        |               |          |         |          |            |        |                     |
|              | 10          | 2                  | GROCERYLAND                        | 17,000          | 13,000     | 120,000             | 5       | 150    | 3            | 3      | 5             | 3        | 3       | 2        | 2          | 0      | Blockbuster, Dollar |
|              | 11          |                    | Locus & Howell                     |                 |            |                     |         |        |              |        |               |          |         |          |            |        |                     |
|              | 12          |                    |                                    |                 |            |                     |         |        |              |        |               |          |         |          |            |        |                     |
|              | 13          | 3                  | FRESH FAIR                         | 45,000          | 33,000     | 300,000 300,000     | 8       | 225    | 4            | 4      | 5             | 4        | 4       | 5        | 3          | 4      | Minors              |
|              | 14          |                    | Reading & Cliff                    |                 |            |                     |         |        |              |        |               |          |         |          |            |        |                     |
|              | 15          |                    |                                    |                 |            |                     |         |        |              |        |               |          |         |          |            |        |                     |
|              | 16          | 4                  | FARMER'S                           | 7,500           | 6,000      | 0 45,000            | 10      | 60     | 3            | 3      | 0             | 3        | 3       | 3        | 3          | 2      | Freestanding        |
|              | 17          |                    | Long & Short                       |                 |            |                     |         |        |              |        |               |          |         |          |            |        |                     |
| ۱ŀ           | 18          |                    |                                    |                 |            |                     |         | 100    |              |        |               |          |         |          |            |        |                     |
| ۱ŀ           | 19          | S                  | GRUCERYLAND                        | 20,000          | 15,000     | J 100,000           | 8       | 125    | 4            | ک      | 5             | 4        | 4       | 4        | 4          | د      | Discount City       |
| ۱H           | 20          |                    | Code & Knile                       |                 |            |                     |         |        |              |        |               |          |         |          |            |        |                     |
| TF           | 21          |                    | Totals                             | 123 500         | 92.000     | 1 215.000           |         |        |              |        |               |          |         |          |            |        |                     |
| ۱H           | 22          |                    | áverageg                           | 24,700          | 18.400     | ) 819,000<br>1 6.60 | /Se Et  |        |              |        |               |          |         |          |            |        |                     |
|              | 23          |                    | 110010800                          | 27,700          | 10,400     | . 0.00              | noq.rt. |        |              |        |               |          |         |          |            |        |                     |
|              | 25          | 7                  | Fotal Stores = 5                   |                 |            |                     |         |        |              |        |               |          |         |          |            |        |                     |

A column is added between each column. This helps in proper spacing when using Excel for final reports.

| Del      | Col | Print            | Write to xls File | Write to | o tab File | Add bla | ank col | umns  |         |         |      |      |      |      |    |            |
|----------|-----|------------------|-------------------|----------|------------|---------|---------|-------|---------|---------|------|------|------|------|----|------------|
|          | A   | С                | E                 | G        | I          | К       | Μ       | 0     | Q       | s       | U    | W    | Y    | AA   | AC | <u> </u>   |
| 1        |     |                  |                   |          | Competit   | or Info | rmatio  | n & I | Evaluat | ion     |      |      |      |      |    |            |
| 2        |     |                  |                   | DAI      | KOTA, MIN  | NESOT   | Ά       |       | - Mare  | :h 1999 | )    |      |      |      |    |            |
| 3        |     |                  |                   |          |            |         |         |       |         |         |      |      |      |      |    |            |
| 4        | Map | Name             | Total             | Sales    | Weekly     | Check   | Prim    |       | Ext     | Int     |      | Pro- |      | Bak- |    |            |
| 5        | Key | Address          | Area              | Area     | Volume     | Outs    | Park    | Ops   | Cond    | Cond    | Meat | duce | Deli | ery  | Rx | Adjacent I |
| б        |     |                  |                   |          |            | _       |         |       |         |         |      |      |      |      |    |            |
| 7        | 1   | MARKEIPLAC       | E 34,000          | 25,000   | 250,000    | /       | 200     | د     | ک       | U       | 4    | 4    | ک    | U    | 2  | Freestandi |
| 8        |     | Man & rign       |                   |          |            |         |         |       |         |         |      |      |      |      |    |            |
| <u>y</u> | 2   | GROCERVIAN       | 17000 T           | 13.000   | 120.000    | 5       | 150     | 3     | 3       | 5       | 3    | 3    | 2    | 2    | n  | Blockhuete |
| 10       | 2   | Locus & Howell   | 1,000             | 10,000   | 120,000    | )       | 150     |       |         |         | 5    | 5    | 4    | 4    | 0  | DIOCKOUSI  |
| 11       |     | Docus de Howell  |                   |          |            |         |         |       |         |         |      |      |      |      |    |            |
| 13       | 3   | FRESH FAIR       | 45.000            | 33.000   | 300.000    | 8       | 225     | 4     | 4       | 5       | 4    | 4    | 5    | 3    | 4  | Minors     |
| 14       | -   | Reading & Cliff  | ,                 | ,        | ,          | -       |         |       |         | -       |      |      | -    | -    |    |            |
| 15       |     | 0                |                   |          |            |         |         |       |         |         |      |      |      |      |    |            |
| 16       | 4   | FARMER'S         | 7,500             | 6,000    | 45,000     | 10      | 60      | 3     | 3       | 0       | 3    | 3    | 3    | 3    | 2  | Freestandi |
| 17       |     | Long & Short     |                   |          |            |         |         |       |         |         |      |      |      |      |    |            |
| 18       |     |                  |                   |          |            |         |         |       |         |         |      |      |      |      |    |            |
| 19       | 5   | GROCERYLAN       | D 20,000          | 15,000   | 100,000    | 8       | 125     | 4     | 3       | 5       | 4    | 4    | 4    | 4    | 3  | Discount ( |
| 20       |     | Code & Knife     |                   |          |            |         |         |       |         |         |      |      |      |      |    |            |
| 21       |     |                  |                   |          |            |         |         |       |         |         |      |      |      |      |    |            |
| 22       |     | Totals           | 123,500           | 92,000   | 815,000    |         |         |       |         |         |      |      |      |      |    |            |
| 23       |     | Averages         | 24,700            | 18,400   | 6.60       | /Sq.Ft. |         |       |         |         |      |      |      |      |    |            |
| 24       |     | T . 1            |                   |          |            |         |         |       |         |         |      |      |      |      |    |            |
| 25       |     | Fotal Stores = 5 |                   |          |            |         |         |       |         |         |      |      |      |      |    | _          |
|          |     |                  |                   |          |            |         |         |       |         |         |      |      |      |      |    |            |

Notice the small gaps between numbered columns (spacing is .50).

### Sister Pairs

A Sister Pair is a set of two stores that are so similar that there would be very little reason for a consumer to go past one to shop at the other. The Locus 2000 program creates a psychological barrier between the stores. This has the effect of increasing the distance between a consumer and one of the sister pair if the consumer is closer to the other.

The user provides 4 pieces of information;

1 - facility 1 2 - facility 2 3 - strength 1 4 - strength 2

To visualize the sister barrier that is created, draw a line from facility 1 to facility 2. Find the midpoint of the line and spin the line 90 degrees.

If the path from a sector to one of the sister store passes through its sister barrier then the distance used for pulling power calculations is modified. If you are going from a sector on facility 1's side of the barrier to facility 2 and the direct path from the sector to facility 2 intersects the sister barrier, you multiply the distance from the sector to the barrier by strength 1 and add that distance to the actual distance of the path from the sector to facility 2.

If both facilities have 0 strength the sister pair's only effect would be making the program run slower.

### Locus Manual Adjustment to Correlation Data

Replace with following page

# **B.** Adding Correlation

# 1. Add New Survey Information

To add information into the correlation routine, select the *Correlation File Folder* and choose *Add New Correlation*. The *Add New Survey Information* box appears.

| Add New Survey Infor                            | mation |
|-------------------------------------------------|--------|
| Facility ID                                     | 1      |
| Number of Sectors                               | 9      |
| Amount of volume not<br>included in correlation | 10     |
|                                                 |        |
|                                                 |        |
| ОК                                              | Cancel |
|                                                 |        |
|                                                 |        |

Figure 7-1: The Add New Survey Information Box.

# 2. Enter Facility Information

Enter Facility ID, Number of Sectors and amount of facilities business not to be included.

The Model then allows you to enter the sectors and dot counts.

| 📬 Locus                                                                                                    | 2000 - pro                     | perty of Dako          | ta Worldwide            |                                |                                        |        |          | _ 6          |
|----------------------------------------------------------------------------------------------------|--------------------------------|------------------------|-------------------------|--------------------------------|----------------------------------------|--------|----------|--------------|
| <u>F</u> ile <u>E</u> d                                                                                         | it Grid <u>C</u> a             | lculate <u>D</u> ispla | y <u>B</u> alance Repor | ts Tactics Reports <u>R</u> ep | oort Writer <u>P</u> rint w/o S        | Sort   |          |              |
| Hea                                                                                                    | der Info                       | Facilities             | s Sector                | rs Barriers                    | Barriers Curve Override Image Override |        |          | Sister Pairs |
| Project Info Facility Groups Sector Groups                                                                      |                                |                        | ups Correlation         | Sector Distribution            | Market Totals                          | Report | Forecast |              |
| Facil<br>Volume<br>include                                                                                      | i <b>ty</b> 1<br>e not 10<br>d |                        | Add New Correlati       | on Delete current              | t correlation                          |        |          |              |
|                                                                                                    | sector                         | dot count de           | ot value                | <u> </u>                       |                                        |        |          |              |
| 2                                                                                                    | 2.00                           | 25.00                  | 0.00                    |                                |                                        |        |          |              |
| 3                                                                                                    | 3.00                           | 175.00                 | 0.00                    |                                |                                        |        |          |              |
| 4                                                                                                    | 4.00                           | 74.00                  | 0.00                    |                                |                                        |        |          |              |
| 5                                                                                                    | 5.00                           | 69.00                  | 0.00                    |                                |                                        |        |          |              |
| 6                                                                                                    | 6.00                           | 0.00                   | 0.00                    |                                |                                        |        |          |              |
| 1                                                                                                    | 7.00                           | 0.00                   | 0.00                    |                                |                                        |        |          |              |
| Contraction of the second second second second second second second second second second second second second s | 0.00                           | 0.00                   | 0.00                    |                                |                                        |        |          |              |

Figure 7-2: Entering Sectors and Dot Counts.